# Permohonan pendaftran semula Orang Kompeten Elektrik

# **Table of contents**

| New topic<br>Isi Kandungan        | 3<br>4 |
|-----------------------------------|--------|
| Aliran Kerja                      | 5      |
| 1.0 Login pengguna                | . 6    |
| 2.0 Permohonan Pendaftaran semula | . 9    |
| 2.1 Tab Maklumat Pemohon          | . 9    |
| 2.2 Tab Butiran Kekompetenan      | 10     |
| 2.3 Tab Butir Majikan Sekarang    | 11     |
| 2.4 Tab Pengakuan Pemohon         | 12     |
| 3.0 Semak Status Permohonan       | 14     |

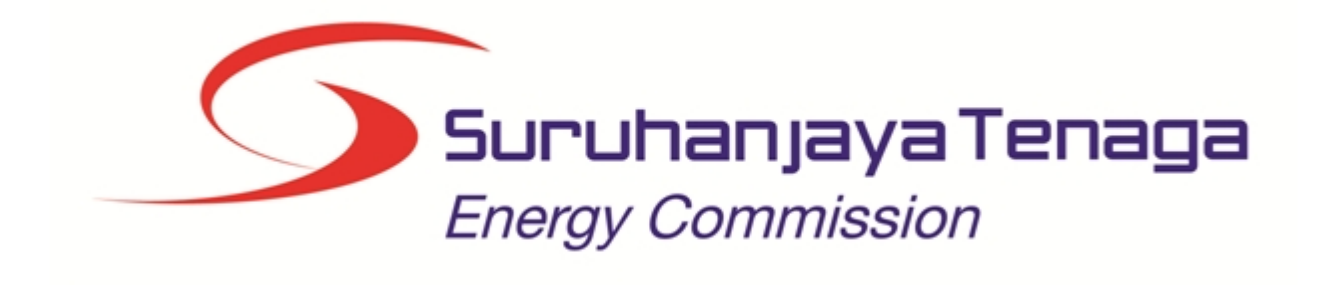

# MANUAL PENGGUNA

# PERMOHONAN PENDAFTARAN SEMULA ORANG KOMPETEN

# (PEMOHON AWAM)

Created with the Personal Edition of HelpNDoc: Free EBook and documentation generator

# Isi Kandungan

- 1.0 Login Pengguna
- 2.0 Permohonan Pendaftaran Semula
- 2.1 Tab Maklumat Pemohon
- 2.2 Tab Butiran Kekompetenan
- 2.3 Tab Butir Majikan Sekarang
- 2.4 Tab Pengakuan Pemohon
- 3.0 Semak Status Permohonan

Created with the Personal Edition of HelpNDoc: Generate EPub eBooks with ease

# Aliran Kerja

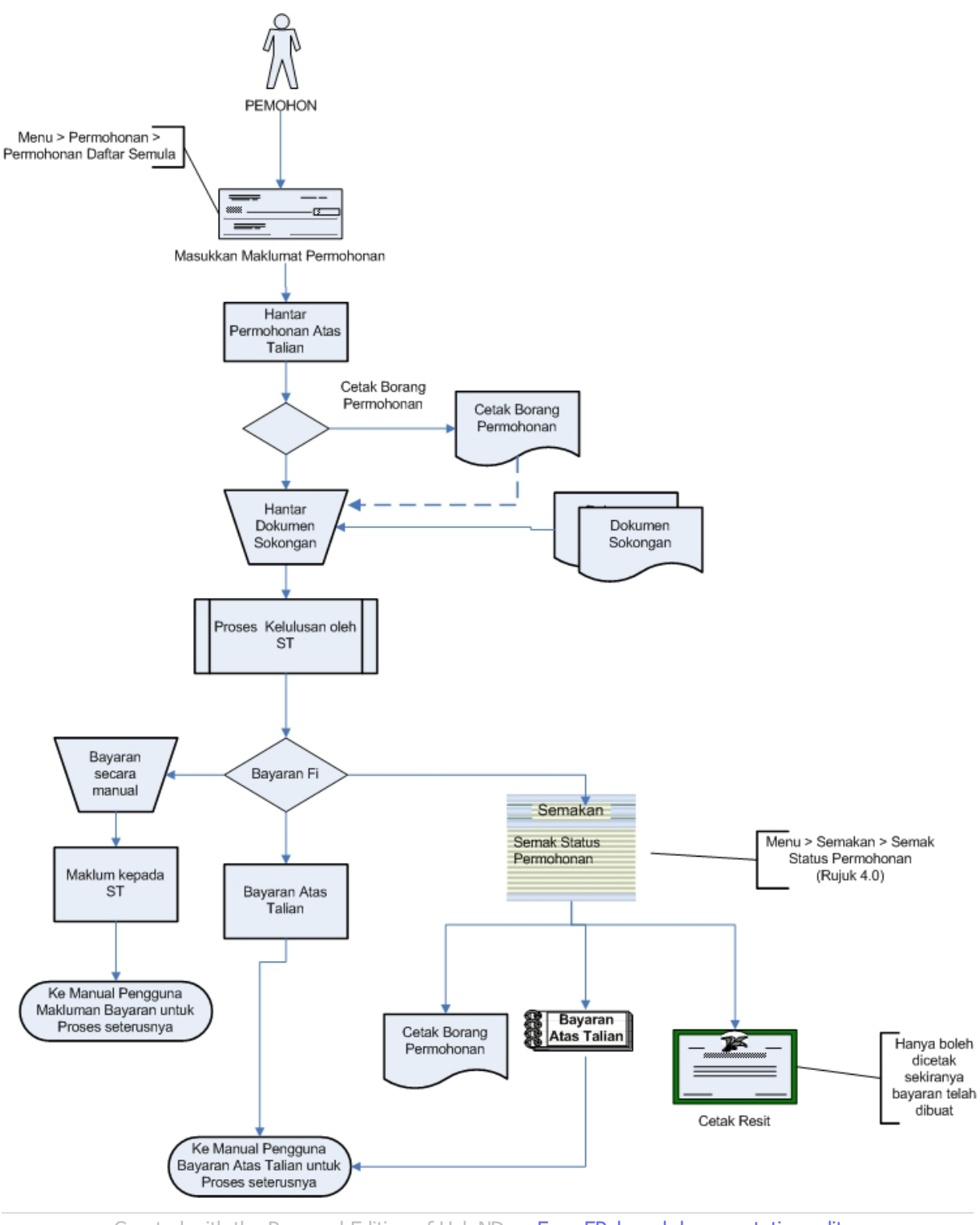

Created with the Personal Edition of HelpNDoc: Easy EPub and documentation editor

# 1.0 Login pengguna

#### PENGENALAN

Pengguna perlu mendaftar sebagai pengguna Sistem ECOS terlebih dahulu. Jika telah mendaftar, sila ke laman sesawang (<u>http://ecos.st.gov.my</u>) untuk akses ke Sistem ECOS. Pengguna boleh akses ke Sistem ECOS ini menggunakan antaramuka Mozilla Firefox, Google Chrome, Internet Explorer 8.0 (ke atas).

Manual ini adalah bagi proses berikut:

- o Permohonan Pendaftaran Semula Orang Kompeten
- o Semakan Status Permohonan

#### LOGIN PENGGUNA

1. Masukkan alamat laman sesawang untuk ke Sistem ECOS (<u>http://ecos.st.gov.my</u>) pada tetingkap pengguna. Antaramuka untuk daftar masuk pengguna akan dipaparkan.

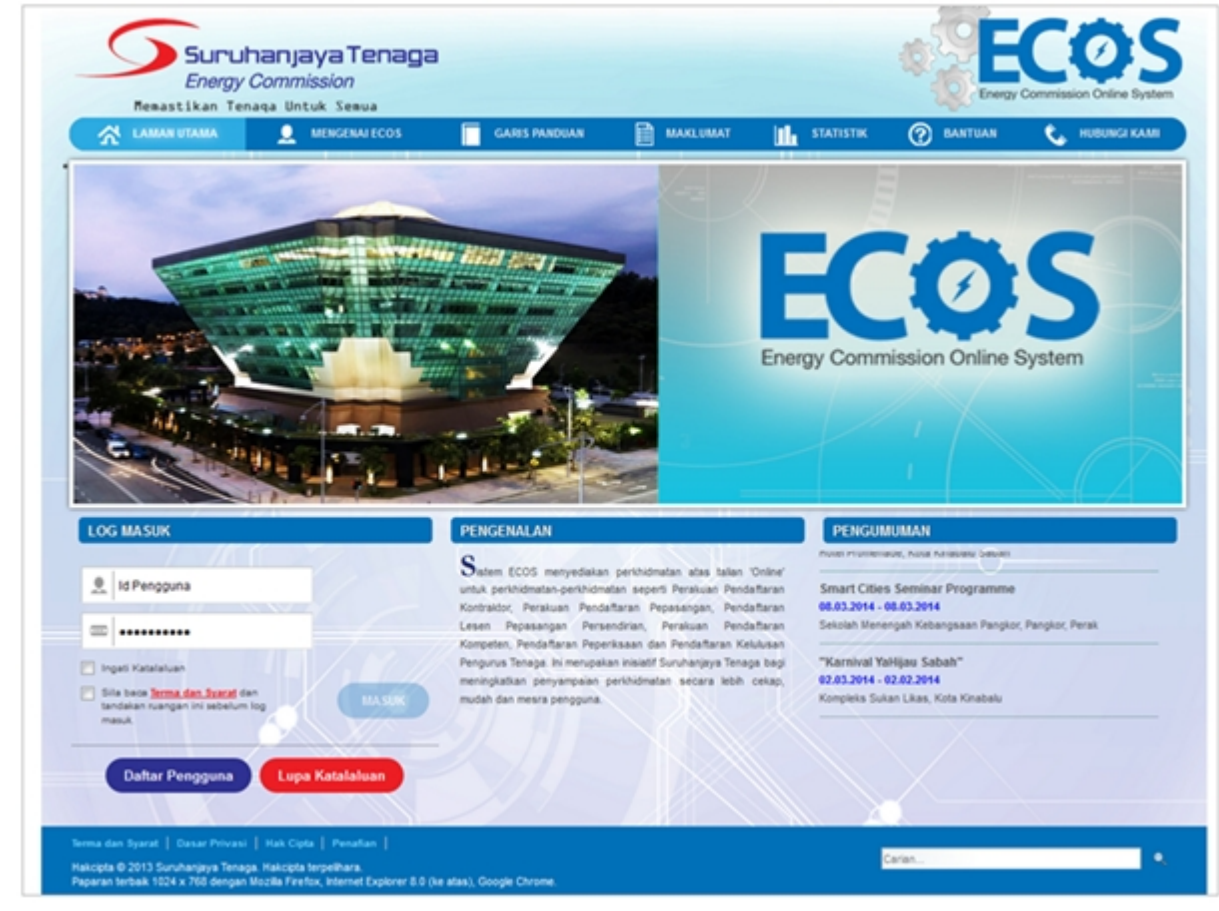

Skrin 1: Antaramuka Login

- 2. Masukkan ID pengguna (*username*) dan kata laluan pengguna.
  - Klik checkbox untuk Terma dan Syarat

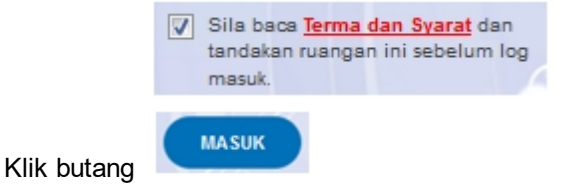

3. Sekiranya kata laluan atau ID pengguna salah, antaramuka berikut akan dipaparkan:

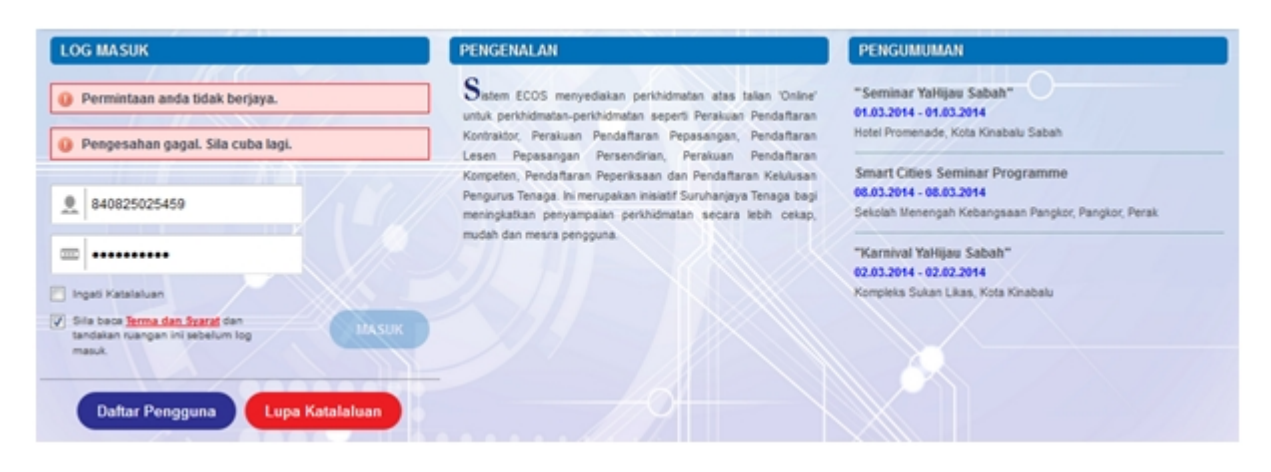

Skrin 2: Antaramuka Salah Katalaluan

MASUK

4. Masukkan kata laluan yang betul. Klik butang " dipaparkan.

", antaramuka laman utama akan

#### SYARAT-SYARAT LAIN

1. Bagi pengguna kali pertama, pengguna perlu klik pada butang Daftar Pengguna (

#### Daftar Pengguna

) pada laman sesawang <u>http://ecos.st.gov.my</u> untuk membuat pendaftaran pengguna baharu. Skrin berikut akan dipaparkan:

| LOG MASUK                                                                                                    | PENGENALAN                                                                                                    | PENGUMUMAN                                                                                                    |
|----------------------------------------------------------------------------------------------------|----------------------------------------------------------------------------------------------------|----------------------------------------------------------------------------------------------------|
| Id Pengguna Imai Ingati Katalakan                                                                                        | Sistem ECOS menyediakan perkhidmatan atas talian<br>untuk perkhidmatan-perkhidmatan seperti Pendattaran<br>Kontraktor Elektrik, Pendattaran Pepasangan Elektrik,<br>Pelesenan Pepasangan Persendirian, Pendattaran<br>Orang Kompeten Elektrik, Permohonan untuk<br>Peperikasan Kekompetenan Elektrik dan Pendattaran<br>Pengurus Tenaga Elektrik, Ini merupakan inisiatif | "Program Kesedaran Sistem Atas Talian ECOS<br>(Pejabat Kawasan Suruhanjaya Tenaga, Pahang)" -<br>Pahang Skill Development Center (PSDC) Jln<br>Semambu<br>20.8.2015 - 20.8.2015 |
| 5 Sila boca <u>Terma dan Syaraf</u> dan<br>tandakan ruangan ini sebelum log<br>masuk.<br>Daftar Pengguna Lupa Katalaluan | Suruhanjaya Tenaga bagi meningkatkan penyampalan<br>perkhidmatan secara lebih cekap, mudah dan mesra<br>pengguna.                                                                                                    | "Program Kesedaran Sistem Atas Talian ECOS<br>(Pejabat Kawasan Suruhanjaya Tenaga, Kota<br>Bharu)" - Pejabat ST Kota Bharu<br>25.8.2015 - 25.8.2015                             |

2. Sila buat pilihan Jenis Pengguna = Individu. Maklumat lain yang perlu dimasukkan akan di paparkan:

| 😤 LAMAN UTAMA 👤 MENGENAI ECOS | SYARAT PERMOHONAN                                                                                                    | STATISTIK | 🕜 BANTUAN 📞 HUBUNGIKAMI |
|-------------------------------|----------------------------------------------------------------------------------------------------|-----------|-------------------------|
|                               |                                                                                                    |           | RETURN TO FULL PAGE     |
|                               | DAFTAR PENGGUNA                                                                                                    |           |                         |
|                               | Kategori Pengguna: Individu Nama Individu: No Ic Lama / Tentera / Polis / MyKad : Emel: Sila masukkan kod di bawah: Sila masukkan kod di bawah: |           |                         |
|                               | 0                                                                                                    |           |                         |

- 3. Kesemua maklumat adalah mandatori untuk dimasukkan. Masukkan maklumat berikut:
  - Nama Individu masukkan nama individu. Disarankan pengguna menggunakan CAPITAL LETTERS supaya rekod yang dimasukkan kemas dan teratur.

Contoh: ALI BIN ABU

 No. MyKad - masukkan nombor MyKad pengguna. Tidak perlu masukkan tanda ' - ' pada No. MyKad.

Contoh: 700101991234

• Emel - masukkan alamat emel pengguna yang sah. Sistem akan hantar emel yang mengandungi kata laluan ke Sistem ECOS ke alamat emel ini.

). Sekiranya capcha yang

).

Contoh: ali.abu@testemail.com

o Masukkan Capcha yang di paparkan (e. g.

dipaparkan tidak jelas, pengguna boleh reset dengan klik pada ikon ini (

# SAVE

4. Klik butang SIMPAN ( ) untuk simpan daftar pengguna yang dimasukkan. Sistem akan hantar emel kepada emel pengguna yang telah dimasukkan. Emel tersebut mengandungi katalaluan yang telah dijana oleh sistem dan laman sesawang ke Sistem ECOS.

Created with the Personal Edition of HelpNDoc: Write EPub books for the iPad

# 2.0 Permohonan Pendaftaran semula

1. Masuk ke Menu berikut:

Permohonan >> Orang Kempeten (Individu) >> Permohonan Pendaftaran Semula

2. Klik pada hiperpautan untuk **ORANG KOMPETEN (INDIVIDU)** untuk membuat permohonan berikut: o Permohonan Pendaftaran Semula Orang Kompeten

| SENARAI PERMOHONAN                                             |
|----------------------------------------------------------------|
|                                                                |
| - PEPERIKSAAN                                                  |
| - KONTRAKTOR                                                   |
| - PELESENAN PERSENDIRIAN                                       |
| - PEPASANGAN ELEKTRIK                                          |
| - PENGURUS TENAGA ELEKTRIK                                     |
| - ORANG KOMPETEN (INDIVIDU)                                    |
| Permohonan Pendaftaran Baru                                    |
| Permohonan Pendaftaran Semula                                  |
| Makluman Perletakan Jawatan                                    |
| <u>Cetakan e-Kad Kompeten</u>                                  |
| Skrin 3: Antaramuka Menu Permohonan Pendaftaran Orang Kompeten |

3. Klik pada menu Permohonan Pendaftaran Semula, skrin berikut akan dipaparkan:

Created with the Personal Edition of HelpNDoc: Easily create HTML Help documents

### 2.1 Tab Maklumat Pemohon

1. Antaramuka berikut akan dipaparkan:

| PER | мон | ONAN PENDAFTARA    | AN SEMULA                            |                 |                                |               |             |
|-----|-----|--------------------|--------------------------------------|-----------------|--------------------------------|---------------|-------------|
|     |     |                    |                                      |                 |                                |               |             |
|     | Bil | No. Perakuan 🗢     | Tarikh Mula Daftar Majikan<br>Semasa | Status 🗢        | No. Fail 🗢                     | Pendaftaran + | Pendaftaran |
|     | 1   | PJ-T-4-B-0399      | 24/01/2015                           | SAH<br>DIDAFTAR | ST(TKL)SGR/C<br>/KE/02185/2015 | 26/01/2016    | 25/01/2017  |
|     | 2   | PW-T-3-<br>B-0169- | 24/01/2015                           | SAH<br>DIDAFTAR | ST(TKL)SGR/C<br>/KE/02185/2015 | 26/01/2016    | 25/01/2017  |
|     |     |                    |                                      |                 |                                |               | Mohon       |

2. Pilih (tick) perakuan dan klik butang Mohon, sistem akan paparkan skrin berikut:

| PERMOHONAN PENDAR                                                    | FTARAN SEMULA                                     |                   |                |                  |                        |
|----------------------------------------------------------------------|---------------------------------------------------|-------------------|----------------|------------------|------------------------|
| Maklumat Pemohon                                                     | Butiran Kekompetenan Butir-Butir Majikan Sekarang | Pengakuan Pemohon |                |                  |                        |
| BAHAGIAN A: MAKLU                                                    | MAT PEMOHON                                       |                   |                |                  |                        |
| Nama Pemohon                                                         | CHIA JEN                                          |                   |                |                  |                        |
| No. MyKad                                                            | 860426                                            | Tarikh Lahir      | 26/04/1986     |                  |                        |
| Umur                                                                 | 34                                                |                   |                |                  |                        |
| Alamat Surat Menyurat                                                | 171, JALAN E2/4,                                  |                   |                |                  |                        |
|                                                                      | TAMAN EHSAN, KEPONG                               |                   |                |                  |                        |
| Poskod                                                               | 52100                                             | Bandar            | : KUALA LUMPUR |                  |                        |
| Negeri                                                               | WILAYAH PERSEKUTUAN KUALA LUMPUR                  | No. Telefon       | 012-3368079    |                  |                        |
| No. Telefon (HP)                                                     |                                                   | No. Faksimili     | :              |                  |                        |
| Alamat Emel                                                          | chiajenchyi@testemail.com                         |                   |                |                  |                        |
| * Tempoh yang Dipohon 💡                                              | -SILA PILIH-                                      |                   |                |                  |                        |
| Nota:                                                                |                                                   |                   |                |                  |                        |
| Sila pastikan tempoh yar                                             | ng dipohon tidak melewati umur yang dihadkan:     |                   |                |                  |                        |
| <ul> <li>65 tahun untuk PW,</li> <li>75 tahun untuk PE, J</li> </ul> | PK, PJ<br>JP, JK                                  |                   |                |                  |                        |
|                                                                      |                                                   |                   |                | Batal dan Keluar | Simpan & Seterusnya >> |
| 2. Maklumat b                                                        | erikut akan dipaparkan:                           |                   |                |                  |                        |

- Nama Pemohon
- No. MyKad
- Umur
- Tarikh Lahir
- Alamat Surat Menyurat
- Poskod
- Bandar
- Negeri
- No Telefon
- No Telefon Bimbit
- Alamat Emel
- No Faksimili
- 3. Masukkan maklumat Tempoh yang Dipohon.

| 4. 7. Kilk butang ( | )<br>Simpan & Seterusnya >>                                                       |  |  |  |  |  |
|---------------------|-----------------------------------------------------------------------------------|--|--|--|--|--|
| Kompeten akan di    | ( ) untuk simpan maklumat yang telah dimasukkan dan tab Butiran<br>In dipaparkan. |  |  |  |  |  |

Created with the Personal Edition of HelpNDoc: Full-featured EPub generator

### 2.2 Tab Butiran Kekompetenan

1. Antaramuka berikut akan dipaparkan:

| laki | lumat Pemohon Butiran Kekompetenan | Butir-Butir M | ajikan Sekarang 🛛 Pengaku | an Pemohon |         |              |   |
|------|------------------------------------|---------------|---------------------------|------------|---------|--------------|---|
| AH   | AGIAN B: BUTIRAN KEKOMPETENAN      |               |                           |            |         |              |   |
| Ril  | Jenis Kompeten                     | \$            | No. Perakuan              | \$         | Sekatan | Kod Kategori | ¢ |
|      |                                    |               |                           |            |         |              |   |
| 1    | PENJAGA JENTERA ELEKTRIK           |               | PJ-T-4-B-0399             |            | A4      | PJ           |   |

2. Perakuan yang dipilih akan dipaparkan.

| Sekarang akan d  | dipaparkan.            | untuk simpan makiumat yang upaparkan dan Tab Butir Majikan    |
|------------------|------------------------|---------------------------------------------------------------|
| 1 Klik butana "  | Simpan & Seterusnya >> | " untuk simpan maklumat yang dinanarkan dan Tab Butir Majikan |
| 3. Klik butang " | <- Sebelumnya " untuk  | k kembali ke Tab Maklumat Pemohon.                            |

Created with the Personal Edition of HelpNDoc: Free iPhone documentation generator

# 2.3 Tab Butir Majikan Sekarang

1. Antaramuka berikut akan dipaparkan:

| 📀 Permintaan anda b | berjaya diproses.      |                              |                  |         |               |            |                        |
|---------------------|------------------------|------------------------------|------------------|---------|---------------|------------|------------------------|
| Maklumat Pemohon    | Butiran Kekompetenan   | Butir-Butir Majikan Sekarang | Pengakuan Pemoho | n       |               |            |                        |
| BAHAGIAN C: BUTIR-  | BUTIR MAJIKAN SEKAR    | RANG                         |                  |         |               |            |                        |
| Jenis Majikan       | : Kontraktor           |                              |                  |         |               |            |                        |
| Nama                | NMH ENGINEERING SERV   | ICES SDN. BHD.               |                  |         |               |            |                        |
| No. ROC             | 1004316P               |                              | No. N            | llykad  |               |            |                        |
| Alamat              | NO. 1-2A, BLOCK B, JAL | AN GC3                       |                  |         |               |            |                        |
|                     | GLOMAC CYBERJAYA       |                              |                  |         |               |            |                        |
| Poskod              | 63200                  |                              | Band             | dar     | : CYBERJAYA   |            |                        |
| Negeri              | SELANGOR               |                              | No. T            | Telefon | : 03-83181922 |            |                        |
| No. Faksimili       | :                      |                              |                  |         |               |            |                        |
| Alamat Emel         | nmheng11@testemail.com | n                            |                  |         |               |            |                        |
| Nama Premis         | NMH ENGINEERING SERV   | ICES SDN. BHD.               |                  |         |               |            |                        |
|                     |                        |                              |                  |         |               |            |                        |
| Nama Pemunya        | : ]                    |                              |                  |         |               |            |                        |
| Jawatan             | :                      |                              |                  |         |               |            |                        |
|                     |                        |                              |                  |         |               |            |                        |
|                     |                        |                              |                  |         |               |            |                        |
|                     |                        |                              |                  |         |               | << Sebelum | Simpan & Seterusnva >> |

- 2. maklumat berikut akan dipaparkan:
  - o Jenis Majikan
  - o Nama
  - o No ROC
  - No Mykad
  - o Alamat
  - o Poskod
  - o Bandar

- o Negeri
- o No Telefon
- No Faksimili
- o Alamat Emel
- Nama Premis
- 3. Masukkan maklumat untuk:
  - Nama (mandatori)
  - Jawatan (mandatori)

| 4. Klik butang " | << Sebelumnya     | " untu | uk kembali ke Tab Butiran Kekompetenan.           |
|------------------|-------------------|--------|---------------------------------------------------|
| 5 Klik butana "  | Simpan & Seterusr | iya >> | " untuk simpan maklumat yang telah dimasukkan dan |
| Pengakuan Pem    | ohon akan dipapa  | arkan. | untuk simpan makiumat yang telah umasukkan uan    |
|                  |                   | _      |                                                   |

Created with the Personal Edition of HelpNDoc: Write eBooks for the Kindle

Tab

### 2.4 Tab Pengakuan Pemohon

1. Antaramuka berikut akan dipaparkan:

| PERMOHONAN PENDAFTARAN SEMULA                                                                                                    |
|----------------------------------------------------------------------------------------------------|
| Permintaan anda berjaya diproses.                                                                                                    |
| Maklumat Pemohon Butiran Kekompetenan Butir-Butir Majikan Sekarang Pengakuan Pemohon                                                                                                    |
| BAHAGIAN D: PENGAKUAN PEMOHON                                                                                                    |
| * 🗐 Saya mengaku bahawa maklumat-maklumat yang terkandung di dalam permohonan ini adalah benar dan saya sedar adalah menjadi satu kesalahan di bawah Seksyen<br>8 Akta Bekalan Elektrik 1990 (Pindaan 2015) jika maklumat-maklumat yang diberikan itu adalah palsu. |
| * 🗐 Saya mengaku bahawa saya bekerja sepenuh masa dengan majikan tersebut di bahagian Butir Majikan Sekarang dan saya akan bertanggungjawab ke atas kerja-kerja di bawah jagaan saya                                                                                |
| * 🔲 Saya akan memberitahu pejabat tuan dalam tempoh dua (2) minggu sekiranya saya berhenti dari perkhidmatan dengan majikan yang tersebut di bahagian Butir Majikan Sekarang.                                                                                       |
| Sila cetak dan hantar borang ini ke PEJABAT KAWASAN N.SELANGOR & WP(KL&PUTRAJAYA) untuk pengesahan.                                                                                                    |
| Nama Pemohon _ CHIA JEN                                                                                                    |
| No. MyKad : 860426                                                                                                    |
| Tarikh Pengakuan : 17/12/2020                                                                                                    |
|                                                                                                    |
| << Sebelum Simpan Hantar                                                                                                    |

2. Tandakan *chekbox* "Saya mengaku bahawa maklumat-maklumat yang terkandung di dalam permohonan ini adalah benar dan saya sedar adalah menjadi satu kesalahan di bawah Seksyen 8 Akta Bekalan Elektrik 1990 (Pindaan 2015) jika maklumat-maklumat yang diberikan itu adalah palsu."

3. Tandakan *chekbox* "Saya mengaku bahawa saya bekerja sepenuh masa dengan majikan tersebut di bahagian Butir Majikan Sekarang dan saya akan bertanggungjawab ke atas kerja-kerja di bawah jagaan saya."

4. Tandakan *checbox* "Saya akan memberitahu pejabat tuan dalam tempoh dua (2) minggu sekiranya saya berhenti dari perkhidmatan dengan majikan yang tersebut di bahagian Butir Majikan Sekarang."

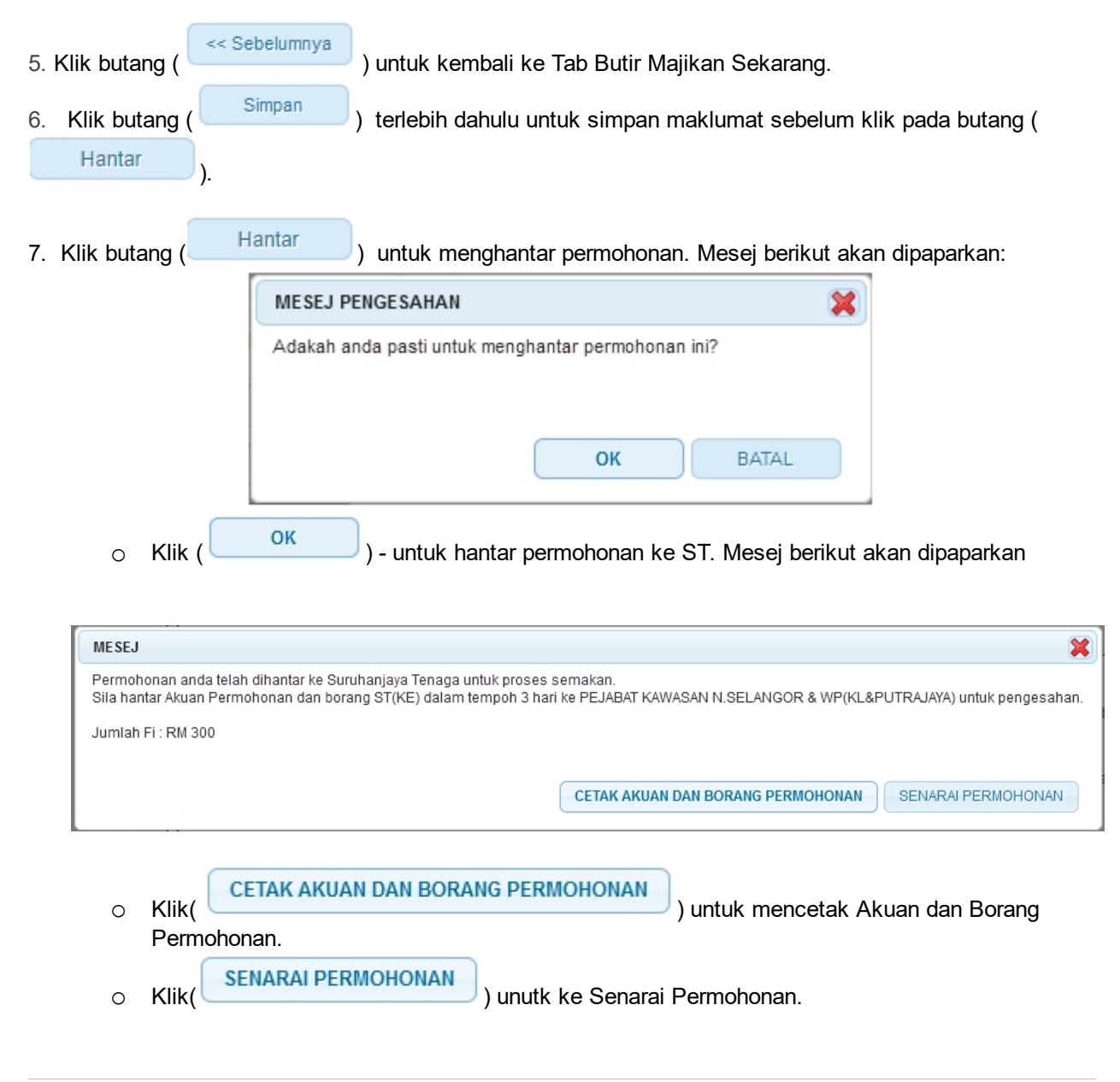

Created with the Personal Edition of HelpNDoc: Easily create EPub books

# 3.0 Semak Status Permohonan

. Pengguna boleh akses kepada menu Semak Status Permohonan Pepasangan. Pengguna perlu membuat pilihan menu:

#### Menu >> Semakan

2. Klik pada hiperpautan untuk **PERMOHONAN PENDAFTRAN PEPASANGAN ELEKTRIK** untuk papar senarai perkhidmatan untuk semakan permohonan yang dibuat. Antaramuka berikut akan dipaparkan:

| SEMAKAN STATUS                                        | - |
|-------------------------------------------------------|---|
|                                                       |   |
| - PEPERIKSAAN                                         |   |
| - KONTRAKTOR                                          |   |
| - PELESENAN PERSENDIRIAN                              |   |
| - PEPASANGAN ELEKTRIK                                 |   |
| - PENGURUS TENAGA ELEKTRIK                            |   |
| - ORANG KOMPETEN (INDIVIDU)                           |   |
| Permohonan Pendaftaran Orang Kompeten Elektrik        |   |
| <ul> <li>Perletakan Jawatan Orang Kompeten</li> </ul> |   |

Penggantungan / Pembatalan Orang Kompeten

3. Klik hiperpautan Permohonan Pendaftaran Orang Kompeten Elektrik untuk membuat semakan status Permohonan Pendaftaran Semula Orang Kompeten Elektrik.

| I            | No. Permohonan 🔶                                                                                                    | Jenis<br>Permohonan 🕈                            | Tarikh<br>Mohon ◆                                      | Status 🗧                         | ♦ No<br>Perakuan ◆                                           | No. Fail 🔶                                         | Tindakan 🔶                                                   | Cetak                             |
|--------------|----------------------------------------------------------------------------------------------------|--------------------------------------------------|--------------------------------------------------------|----------------------------------|--------------------------------------------------------------|----------------------------------------------------|--------------------------------------------------------------|-----------------------------------|
| 9            | OTKL1712202000234K                                                                                                    | PENDAFTARAN<br>SEMULA                            | 17/12/2020                                             | PERMOHONAN<br>PENDAFTARAN SEMULA | PW-T-3-<br>B-0169                                            | ST(TKL)SGR/C<br>/KE/02185/2015                     |                                                              | Resit                             |
|              |                                                                                                    |                                                  |                                                        | ORANG KOWFETEN                   | PJ-T-4-<br>B-0399-                                           |                                                    | Bayaran Atas<br>Talian                                       | Akuan Dan<br>Borang<br>Permohonan |
| (            | e 1/2(2) e 10                                                                                                    | T                                                |                                                        |                                  |                                                              |                                                    |                                                              |                                   |
| gi           | (4) 1/2 (2) (3) (4) (10)                                                                                                    | 💌                                                | an draf permo                                          | ohonan bagi nombor peraki        | uan yang sama se                                             | belum membuat per                                  | ilihan majikan.                                              |                                   |
| ((<br>)i     | <ul> <li>(e) 1/2 (2) (b) (c) 10</li> <li>(c) permohonan pendaftara</li> <li>No. Permohonan </li> </ul>                           | Jenis     Permohonan                             | xan draf permi<br>◆ Tarikh<br>Mohon                    | ohonan bagi nombor perakt        | uan yang sama se<br>No. Fail                                 | belum membuat perr<br>◆ Tarikh Mula<br>Pendaftaran | iliihan majikan.<br>Tarikh Tamat           Pendaftaran       | ♦ Cetak                           |
| )(<br>]<br>] | <ul> <li>4 1/2 (2) (b) (b) 10</li> <li>i permohonan pendaftara</li> <li>No. Permohonan \$</li> <li>OTKL0110202000102K</li> </ul> | Jenis     Permohonan     PENDAFTARAN     SEMILLA | <ul> <li>Tarikh<br/>Mohon</li> <li>01/10/20</li> </ul> | Status  PERMOHONAN S             | uan yang sama se<br>No. Fail<br>ST(TKL)SGR/C<br>KEN2185/2015 | belum membuat perr<br>◆ Tarikh Mula<br>Pendaftaran | Ilihan majikan.           Tarikh Tamat           Pendaftaran | Cetak     Resit                   |

4. Terdapat 2 senarai yang akan dipaparkan iaitu pada bahagian diatas adalah Senarai Permohonan Terkini dan dibahagian bawah adalah Senarai Permohonan Terdahulu.

- 5. Senarai akan papar maklumat berikut:
  - o No. Permohonan
  - o Jenis Permohonan

- o Tarikh Mohon
- o Status papar status terkini permohonan
- No perakuan
- o No. Fail

5. Klik ikon ( 🥙 ) untuk kemaskini maklumat permohonan. Sekiranya status = DRAF sahaja boleh kemaskini.

6. Klik ikon ()) untuk menghapus maklumat permohonan. Sekiranya status = DRAF sahaja boleh dihapus.

7. Klik pada hiperpautan No. Permohonan untuk papar maklumat permohonan yang mana status selain dari DRAF

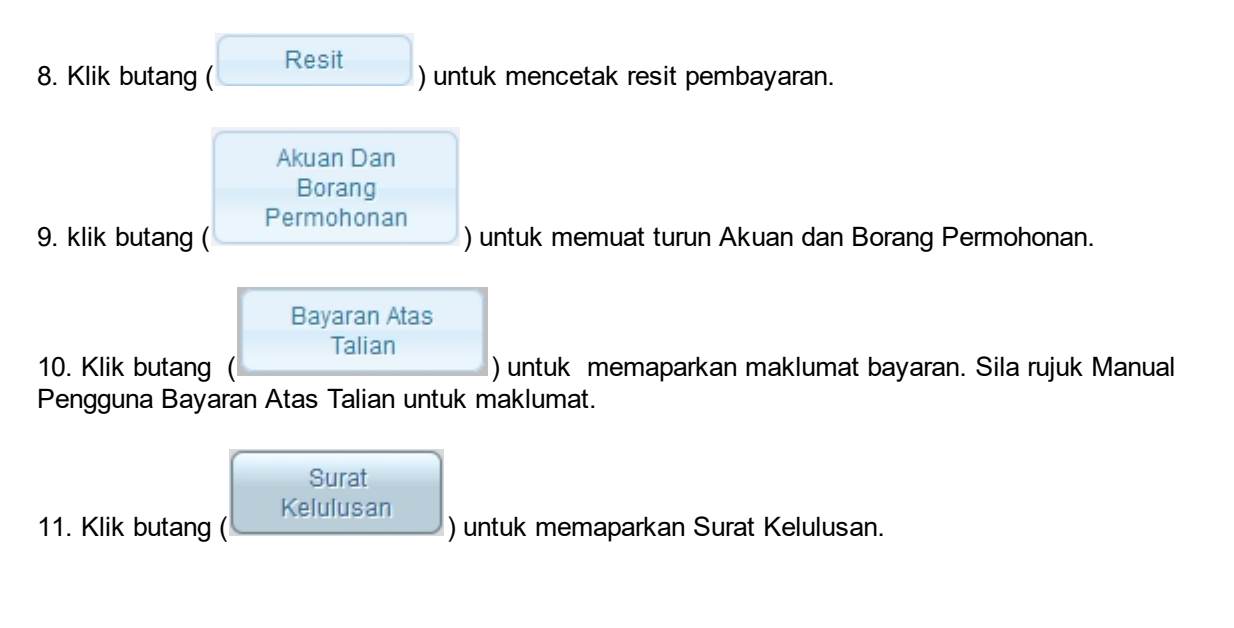

Created with the Personal Edition of HelpNDoc: iPhone web sites made easy